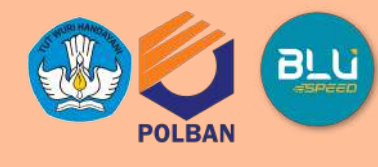

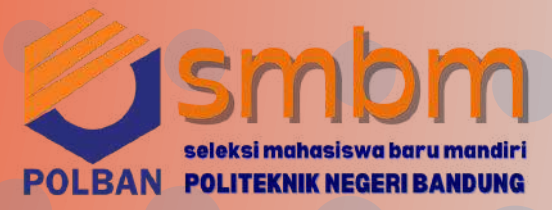

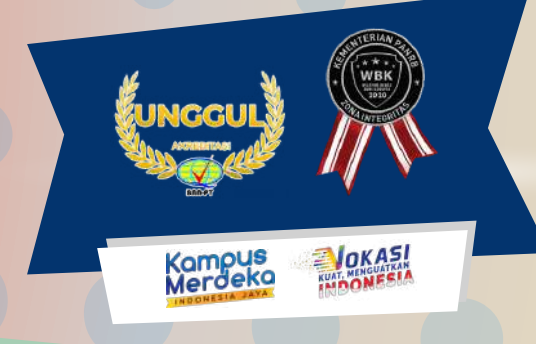

SELAMAT! Kepada Peserta SMBM Polban yang dinyatakan Lulus Tahap 1

#### Silakan ikuti Proses Daftar Ulang untuk menjadi Calon Mahasiswa Polban

Pengumuman peserta seleksi yang dinyatakan lulus seleksi jalur SMBM-TES di Politeknik Negeri Bandung dapat dilihat melalui laman https://smb.polban.ac.id/smbm 10 Juli 2024 setelah pukul 15.00 WIB

dengan memasukkan nomor pendaftaran pada form penelusuran kelulusan .

## 2

Calon Mahasiswa **WAJIB** melakukan daftar ulang sebagai berikut:

- Melengkapi Data Induk Mahasiswa dan mengunggah berkas yang dipersyaratkan pada laman https://registrasi.polban.ac.id mulai tanggal 10-17 Juli 2024 sampai pukul 23.59 WIB;
- Membayar UKT+IPI mulai 12 -17 Juli 2024 sampai pukul 23:59 WIB.

Pengumuman Penetapan UKT, tata cara pembayaran UKT dan IPI akan diumumkan pada tanggal **12 Juli 2024 setelah pukul 15.00 WIB** 

melalui laman https://smb.polban.ac.id/smbm dengan memasukkan nomor pendaftaran pada form penelusuran kelulusan.

Apabila calon mahasiswa tidak melakukan Daftar Ulang (poin 2) pada waktu yang telah ditetapkan, maka calon mahasiswa dianggap **mengundurkan diri** dan haknya untuk menjadi calon Mahasiswa Politeknik Negeri Bandung menjadi **hilang/batal**; Calon mahasiswa yang sudah melakukan registrasi/pendaftaran ulang dan telah membayar UKT dan IPI tetapi di kemudian hari mengundurkan diri, maka biaya yang sudah dibayarkan **tidak dapat dikembalikan**. Untuk tertib administrasi, mohon menyampaikan surat pengunduran diri kepada Direktur Politeknik Negeri Bandung yang berisi data diri (Nama lengkap, Nomor peserta, lulus pada program studi, jalur seleksi, dan alasan pengunduran diri), ditandatangani oleh orang tua/wali dan peserta di atas materai Rp10.000,- dan dikirimkan via email ke <u>humas@polban.ac.id</u> paling lambat tanggal **17 Juli 2024**.

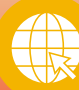

polbanofficial

politekniknegeribandung

**@polbanofficial** 

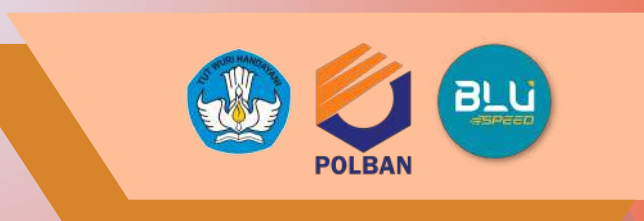

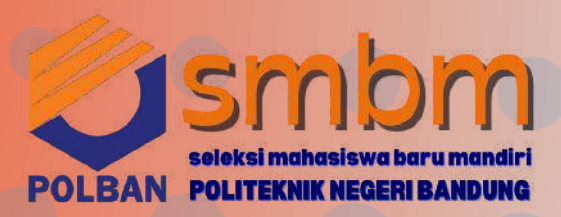

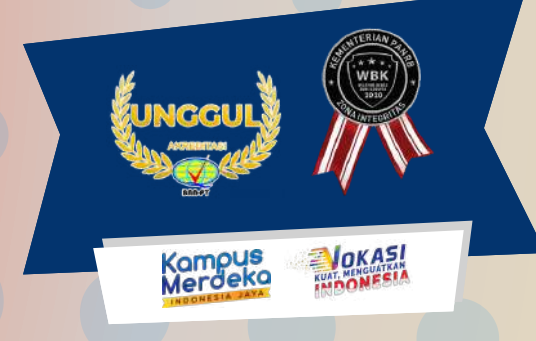

Siapkan Nomor Pendaftaran SMBM Polban untuk cek kelulusan di laman dengan tautan dibawah ini sesuai jadwal di samping ya..

#### https://smb.polban.ac.id/smbm

SCAN

SCAN ME

SCAN ME

"HAK SEBAGAI CALON MAHASISWA AKAN

HILANG/GUGUR APABILA TIDAK MELAKUKAN DAFTAR

ULANG SESUAI JADWAL YANG TELAH DITENTUKAN"

https://halo-smb.polban.ac.id

## PENGUMUMAN KELULUSAN SMBM TAHAP 1

## 8 Juli 2024 10 Juli 2024 15:00 WIB

NOTE

- Cek kelulusan menggunakan Nomor Pendaftaran SMBM Polban 2024;
- Apabila lupa nomor pendaftaran, silakan cek email masing-masing untuk melihat nomor pendaftaran.
- Lulus tahap 1 adalah peserta yang dinyatakan lulus utama sesuai seleksi yang dilaksanakan oleh Polban;
- Lulus tahap 2 adalah peserta yang dinyatakan lulus sebagai cadangan oleh Polban untuk pemenuhan kuota **apabila** peserta Lulus Tahap 1 tidak melakukan daftar ulang;
- Lulus tahap 3 adalah peserta yang dinyatakan lulus sebagai cadangan oleh Polban untuk pemenuhan kuota apabila peserta Lulus Tahap 2 tidak melakukan daftar ulang.

"PESERTA YANG DINYATAKAN LULUS CADANGAN TAHAP 2 ATAU 3), HANYA BISA MENDAFTAR ULANG APABILA ADA SISA KUOTA"

ISK

ИĒ

SCAN ME

polbanofficial

politekniknegeribandung

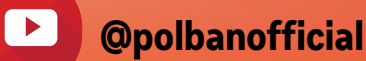

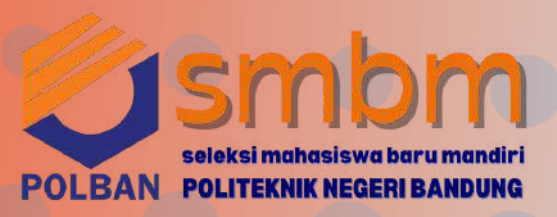

JPG

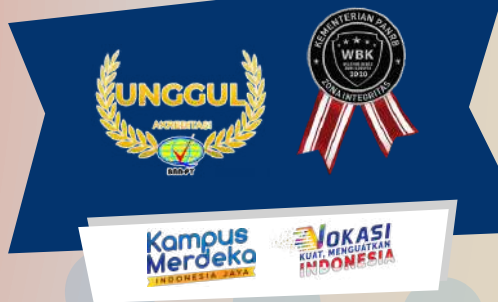

JPG

JPG

## KETENTUAN MELENGKAPI ISIAN DATA INDUK

- Pengisian data induk melalui laman https://registrasi.polban.ac.id;
- Sign in menggunakan:
  - Username : nomor pendaftaran SMBM Polban
  - Password: NISN masing-masing peserta
- Isi semua field yang ada pada form data induk sesuai ketentuan;
- Unggah berkas sesuai ketentuan;
- Pastikan mengisi data dengan benar dan sesuai ketentuan;
- Jangan lakukan submit/save data apabila belum yakin benar atau ada yang belum diisi, apabila sudah
- submit/save maka data sudah tidak bisa diubah lagi;
- Unggah bukti bayar UKT dan IPI pada field yang sudah disediakan;
- Apabila keterangan Pengisian Sudah Selesai, maka anda sudah menyelesaikan proses pengisian data induk.

0

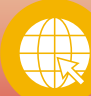

polbanofficial

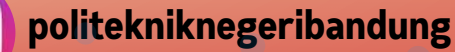

PDF

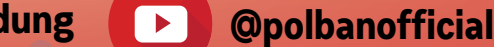

PDF

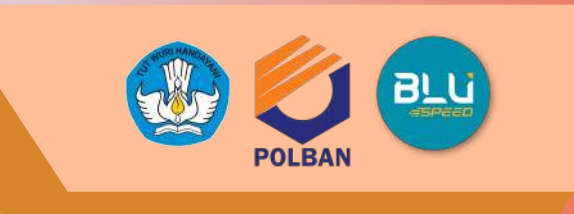

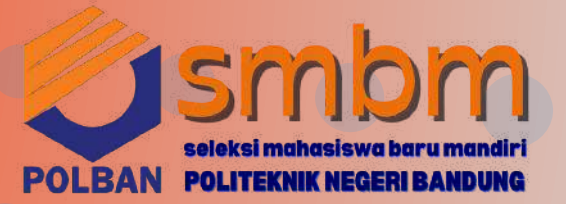

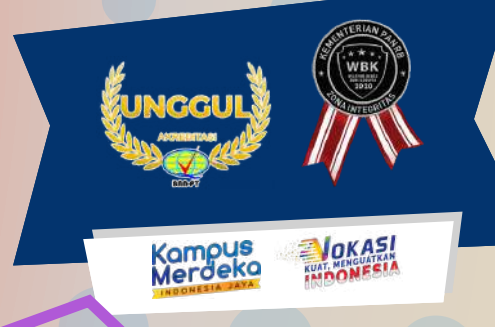

## INFORMASI PEMBAYARAN UKT+IPI TA 2024/2025

### PENGUMUMAN KELOMPOK UKT

Besaran UKT Calon Mahasiswa Baru sesuai SK Direktur Polban nomor B/79/PL1/HK.02.00/2024 dapat dilihat melalui laman:

https://smb.polban.ac.id/smbm

dengan menginput Nomor Pendaftaran SMBM

Note : Kelompok UKT jalur SMBM mulai dari kelompok 5 sampai kelompok 8 UKT Dibayarkan setiap semester

https://halo-smb.polban.ac.id

Besaran IPI Calon Mahasiswa Baru sesuai SK Direktur Polban nomor B/21/PL1/HK.02.00/2024 berdasarkan jenjang pendidikan:

Jenjang Diploma III (D-3): Rp15.000.000,00. Jenjang Sarjana Terapan (D-4): Rp17.500.000,00.

Note : IPI hanya dibayarkan 1 kali pada semester 1

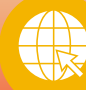

ASK M E

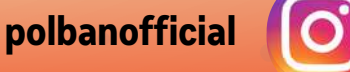

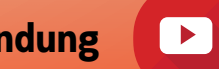

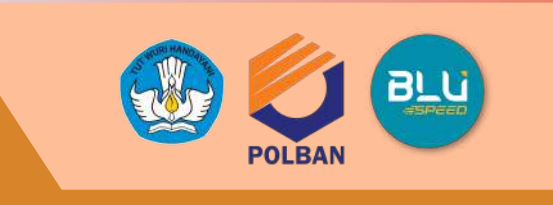

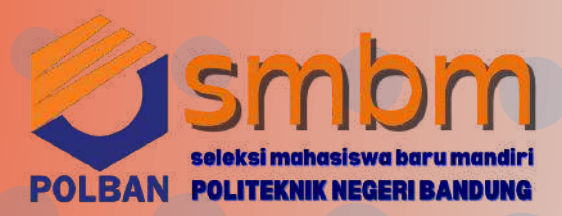

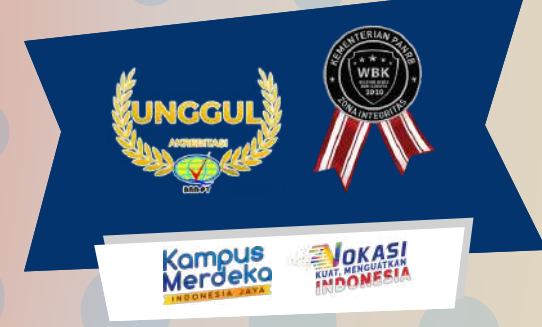

## TABEL UKT TA 2024/2025

-4-

LAMPIRAN KEPUTUSAN DIREKTUR POLITEKNIK NEGERI BANDUNG NOMOR B/79/PL1/HK.02.00/2024 TANGGAL 1 FEBRUARI 2024 TENTANG PENETAPAN UANG KULIAH TUNGGAL MAHASISWA BARU POLITEKNIK NEGERI BANDUNG PROGRAM DIPLOMA TAHUN AKADEMIK 2024/2025

#### PENETAPAN UANG KULIAH TUNGGAL MAHASISWA BARU POLITEKNIK NEGERI BANDUNG PROGRAM DIPLOMA TAHUN AKADEMIK 2024/2025

| BIDANG STUDI | JENJANG   | KELOMPOK UANG KULIAH |           |           |          |           |           |           |            |
|--------------|-----------|----------------------|-----------|-----------|----------|-----------|-----------|-----------|------------|
|              |           | I                    | II        | III       | IV       | v         | VI        | VII       | VIII       |
| Non Rekayasa | D3 dan D4 | 500.000              | 1.000.000 | 3.500.000 | 4.500.00 | 5.500.000 | 6.500.000 | 7.500.000 | 8.500.000  |
| Rekayasa     | D3 dan D4 | 500.000              | 1.000.000 | 4.500.000 | 6.000.00 | 7.000.000 | 8.000.000 | 9.000.000 | 10.000.000 |

DIREKTUR POLITEKNIK NEGERI BANDUNG,

man Song

MARWANSYAH NIP 196405041990031002

Nominal Kelompok UKT 5 s.d. Kelompok UKT 8

https://halo-smb.polban.ac.id

www.polban.ac.id

ASK ME

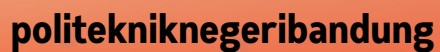

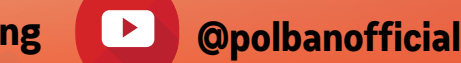

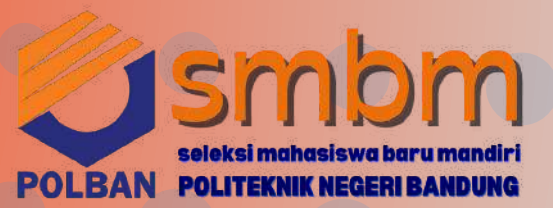

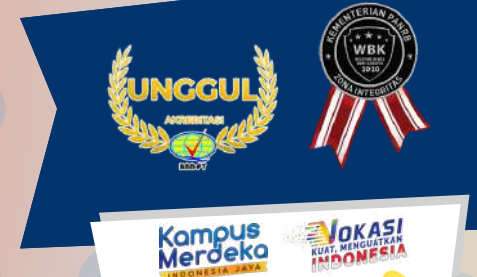

## PROSEDUR PEMBAYARAN UKT+IPI

Pembayaran UKT dan IPI menggunakan transfer via virtual account BRI atau Bank Mandiri

Silakan tentukan pilihan penggunaan Kode BRIVA atau Mandiri Virtual Account dalam pembayaran UKT dan IPI melalui laman https://registrasi.polban.ac.id, simpan kode Account) VA (Virtual untuk melakukan pembayaran;

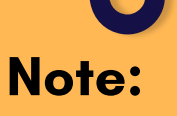

- Hanya 1 kode BRIVA atau 1 kode Mandiri VA untuk pembayaran UKT dan IPI (digabung) dan untuk 1 kali transaksi;
- Apabila transfer dari Bank selain BRI dan Mandiri, pastikan menggunakan Bank yang memenuhi limit transfer sejumlah nominal UKT+IPI, silakan cek limit transfer masing-masing bank;
- Kode Briva dan Mandiri VA kadaluarsa apabila telah melewati waktu bayar;
- Sebelum melakukan pembayaran, pastikan kesesuaian Kode Briva atau kode Mandiri, Nama Peserta dan nominal yang harus dibayarkan.
- Pembayaran UKT dan IPI menggunakan Kode BRIVA atau Mandiri VA bisa dilakukan 24 jam melalui aplikasi e-Banking tanpa melalui teller

ASK

ME

Pembayaran UKT sesuai kelompok yang telah ditetapkan Polban dan **IPI melalui:** 

- Bank BRI BRIVA, atau
- Bank Mandiri -Mandiri VA

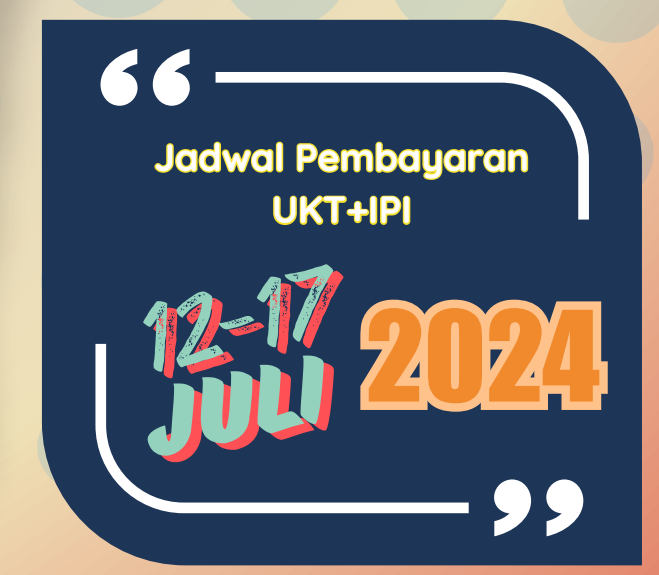

https://halo-smb.polban.ac.id

polbanofficial **(**) politekniknegeribandung

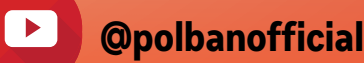

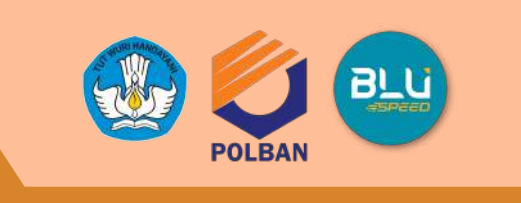

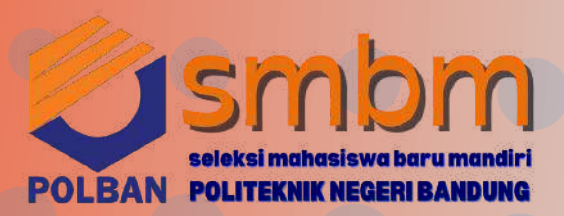

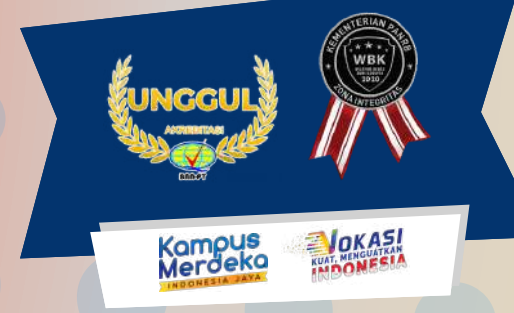

#### PROSEDUR PEMBAYARAN UKT+IPI UIA BRIVARAN BRIVA

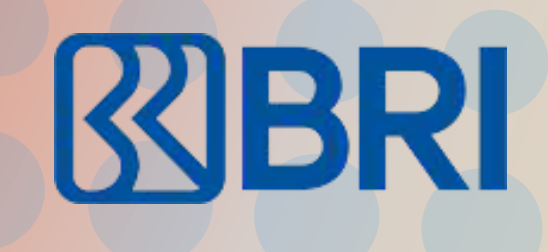

#### Panduan Pembayaran Briva

Berikut merupakan beberapa informasi panduan pembayaran tagihan Billee melalui e-Banking BRI dalam melakukan pembayaran BRIVA:

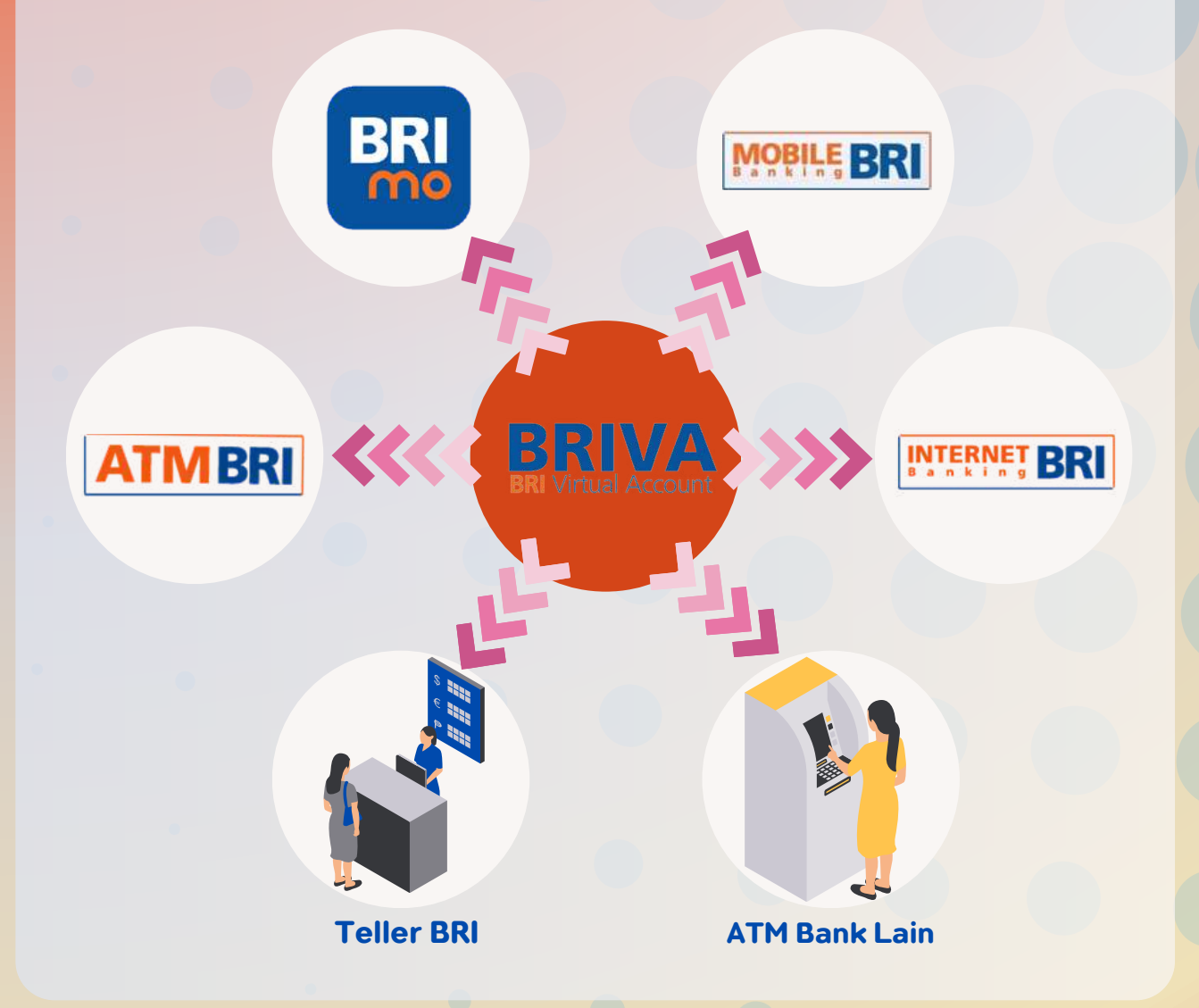

#### TRANSFER DARI BANK LAIN

#### Panduan Pembayaran Briva melalui e-Banking lain ( BNI, BSI, BTN, BCA dll)

- 1. Pilih Transfer Antar Bank/ Rekening Bank Lain;
- 2. Pilih Bank Rakyat Indonesia (BRI);
- 3. Pilih BI FAST (biaya Rp.2500), apabila tidak bisa maka silakan pilih transfer online (biaya Rp.6500);
- 4. Masukkan ID/kode BRIVA;
- 5. Masukkan nominal UKT digabung dengan IPI sesuai tabel UKT dan SK IPI, misal UKT kelompok 6 jenjang D-3 sejumlah Rp. 8.000.000 ditambah IPI Rp15.000.000,00, maka silakan masukkan nominal 8000000+15000000= 23000000
- 6. Ikuti instruksi untuk menyelesaikan transaksi;
- 7. Simpan bukti bayar berupa tangkapan layar untuk diunggah di laman https://registrasi.polban.ac.id

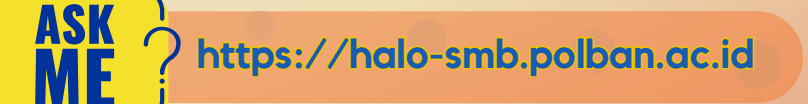

n.ac.id 💽 🗌

polbanofficial

politekniknegeribandung

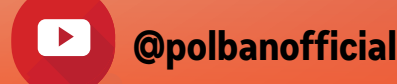

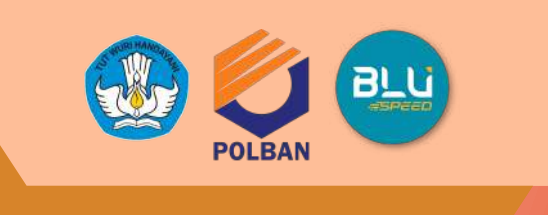

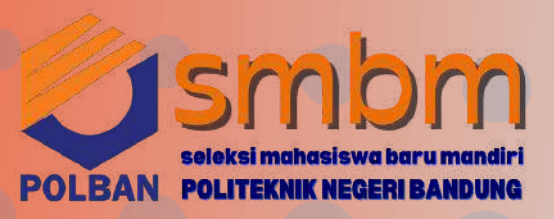

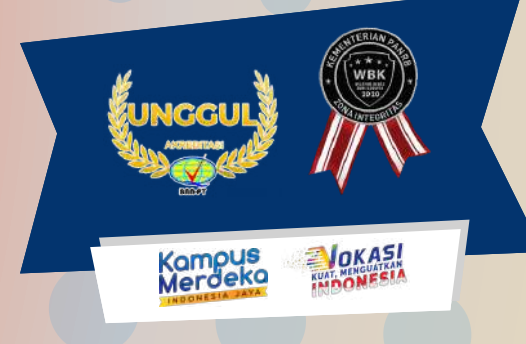

## PROSEDUR PEMBAYARAN UKT+IPI NIA MANDIRI NA

mandırı

#### 

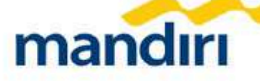

#### Pembayaran Melalui ATM

- 1. Masukkan kartu ATM dan PIN
- 2. Pilih menu BAYAR/BELI
- 3. Pilih menu PENDIDIKAN
- 4. Masukkan Kode Perusahaan / Institusi , yaitu **"87217" (Politeknik** Negeri Bandung)
- 5. Masukkan NO VA
- 6. Pada layar konfirmasi : Tekan 1, kemudian tekan OK
- 7. Transaksi Selesai
- 8. Simpan Struk Pembayaran

#### Pembayaran Melalui Livin'

- 1. Buka aplikasi Livin' by Mandiri di handphone
- 2. Masukkan user id dan pin di halaman log in
- 3. Pilih menu BAYAR
- 4. Pilih menu PENDIDIKAN
- 5. Masukkan Kode Perusahaan / Institusi , yaitu **"87217" (Politeknik** Negeri Bandung)
- 6. Masukkan NO VA
- 7. Tekan Lanjut
- 8. Pada layar konfirmasi, tekan Lanjut Bayar
- 9. Transaksi Selesai

#### Pembayaran Melalui Kantor Cabang Mandiri

- 1. Datang ke Cabang Bank Mandiri
- 2. Isi slip setoran atau pindah buku
- 3. Langkah Pengisian Aplikasi Setoran / Transfer : a. Isi Tanggal, Nama & Alamat Pembayar.
  - b. Isi Penerima dengan 872187
  - c. Isi No.Rekening dengan NO VA
  - d. Isi Jumlah Setoran & Terbilang.

e. Isi Tujuan Transaksi. Contoh: PEMBAYARAN **Politeknik Negeri** Bandung

- 4. Antarkan slip setoran ke teller
- 5. Teller akan memproses & mencetak bukti pembayaran

#### Pembayaran Melalui MCM/MIB

- 1. Buka aplikasi MCM / MIB
- 2. Masukkan company id, user id dan password
- 3. Pilih menu PEMBAYARAN, kemudian BILL PAYMENT
- 4. Pilih rekening debit
- 5. Pilih Biller (87217/Politeknik Negeri Bandung)
- 6. Masukkan NO VA
- 7. Tekan Lanjut → KONFIRMASI
- 8. Approve transaksi dengan memasukkan pin dinamis token
- 9. Transaksi selesai

ASK / https://halo-smb.polban.ac.id

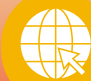

🕞 🔂 polba

polbanofficial

politekniknegeribandung

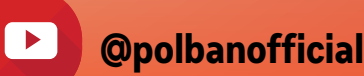

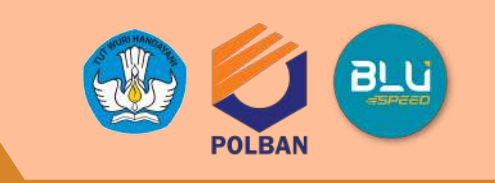

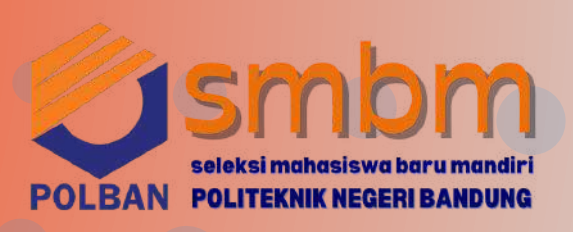

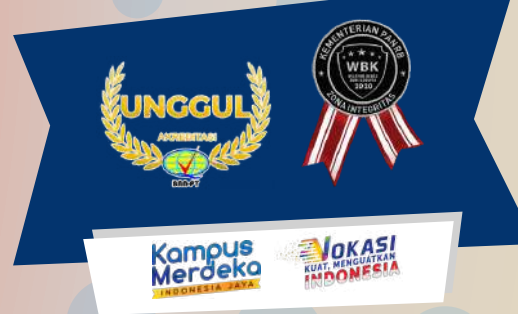

# **Pemberitahuan**

Apabila sudah mengunggah bukti bayar di laman https://registrasi.polban.ac.id, maka proses daftar ulang sudah selesai;

Silakan mengisi data ukuran Jas Almamater/ Jas lab/ Wearpack di laman https://registrasi.polban.ac.id; informasi pemberitahuan bisa dilihat di laman https://www.polban.ac.id/camaba-2024-jadwalpengisian-data-jas-almamater-jas-lab-dan-wearpack/.

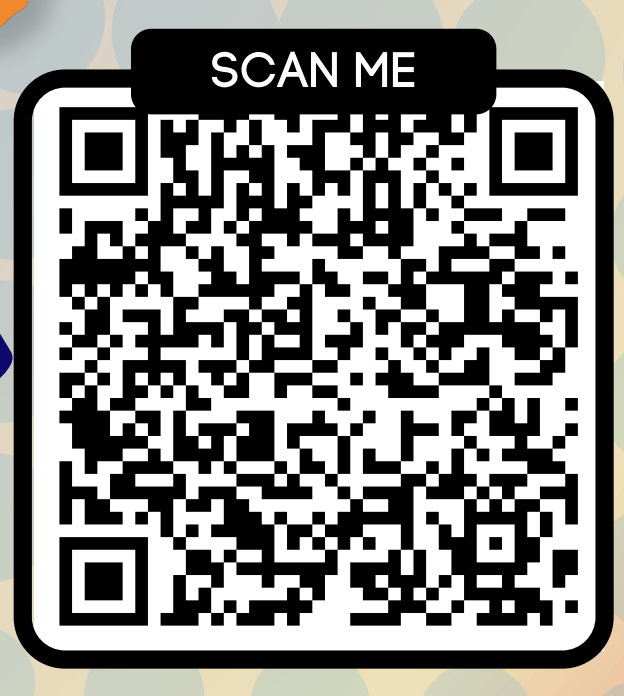

Untuk Jadwal Pelantikan dan Kegiatan Mahasiswa Baru TA 2024/2025 akan diumumkan kemudian di laman https://www.polban.ac.id.

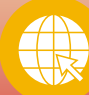

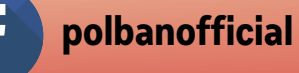

olitekniknegeribandung

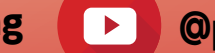

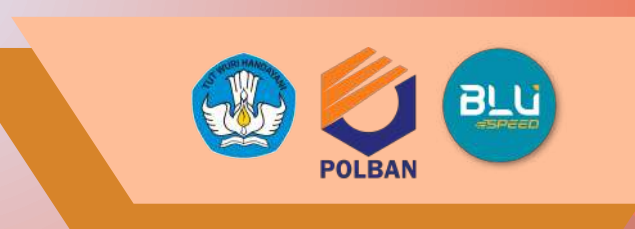

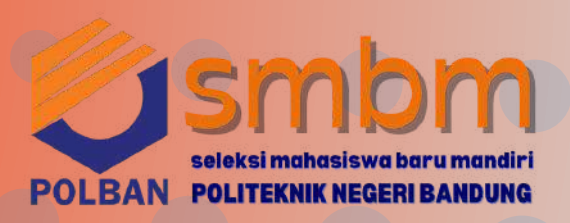

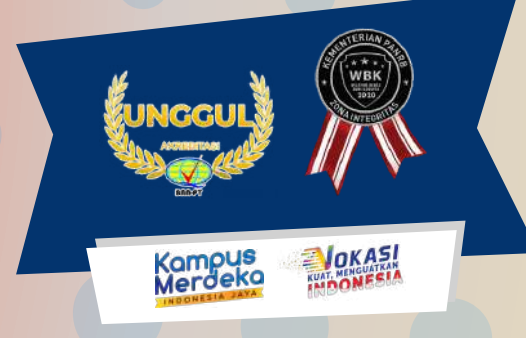

## HELPDESK SMBM

https://halo-smb.polban.ac.id

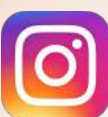

politekniknegeribandung

**2011** 022-2013789,022-2007651, 022-2013898, 022-2015721

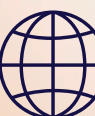

https://smb.polban.ac.id/smbm

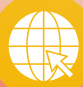

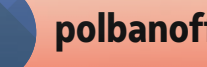

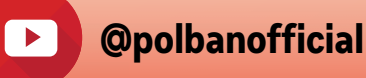